# **Submitting User Requirements:**

# **Background Checks**

#### STEP 1

Log into your GotSport Account at https://system.gotsport.com/

#### STEP 2

Depending on the role you have with your club, the user requirements will consist of either Background Check, Safe Sport, Heads Up Concussion, or all three. These User requirements will be located on your account "**Dashboard**". Click the "More Info" for the respective requirement to continue.

**Q**GotSport

www.gotsport.com

| ©GotSport             |               |                                               |                       |              |                   |     |      |
|-----------------------|---------------|-----------------------------------------------|-----------------------|--------------|-------------------|-----|------|
|                       | robert.miller | Igotsport.com                                 |                       |              |                   |     |      |
| S                     | DOB           | 02/15/1996                                    | Phone                 | 904-746-4446 |                   |     |      |
|                       | Address       | 750 Third St<br>Neptune Beach, FL 32266<br>US | Mobile Phone Number   |              |                   |     |      |
|                       |               |                                               |                       |              | View Full Profile |     |      |
| 2 Dishboard @ Act     | count 🗟 Repor | ting 🔮 Team Management 🖪                      | Program Registrations |              |                   |     |      |
| D.C. Uni<br>Mathydrer | ted<br>DC. US |                                               |                       | -            | 7                 |     |      |
| Role                  | Lovel         | Affiliate                                     | Requirements          | -            |                   |     |      |
| coach                 |               |                                               | Background Check      | Required     | More into         |     |      |
|                       |               |                                               | Safe Sport            | Required     | More Info         |     |      |
|                       |               |                                               | Heads Up              | Required     | More into         | (DH | lelp |

STEP 3

### Click "Submit New Report".

| Status     Required       Submit New Report     Image: Completed in the completed in the completed in | Status     Required       Submit New Report     Image: Submit New Report                                                                                                    | Status Required                                                     |
|----------------------------------------------------------------------------------------------------|----------------------------------------------------------------------------------------------------|---------------------------------------------------------------------|
| Submit New Report     Image: Submit New Report       Report History     Image: Enforced By MLS Youth       ID     Date Submitted     Updated       Status     Contact Information                                                                                                    | Submit New Report     Image: Constraint of the second second | Submit New Report                                                   |
| Report History         Enforced By         MLS Youth           ID         Date Submitted         Date Completed         Updated         Status         Contact Information                                                                                                    | Report History Enforced By MLS Youth                                                                                                    | Report Victory                                                      |
| ID Date Submitted Date Completed Updated Status Contact Information                                                                                                    |                                                                                                    | Enforced By MLS Youth                                               |
| Phone number                                                                                                    | ID Date Submitted Date Completed Updated Status Contact Information                                                                                                    | ID Date Submitted Date Completed Updated Status Contact Information |
|                                                                                                    | Phone number                                                                                                    | Phone number                                                        |
| Address 420 5th Avenue<br>New York, NY                                                                                                    | Address 420 5th Avenue<br>New York, NY                                                                                                    | Address 420 5th Avenue                                              |
| Address 420 5th Avenue<br>New York, NY                                                                                                    | Address 420 5th Avenue<br>New York, NY                                                                                                    | Address 420 5th Avenue                                              |

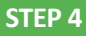

Fill out the required information and click the certification checkbox.Be sure to verify your Social Security Number by typing it in a second time.Sign your name on the signature line and save your signature. Lastly, click the submit button on the bottom of the page to submit your report.

| kground Cheo   | :K                             | Risk Manage         | nent                                                       |
|----------------|--------------------------------|---------------------|------------------------------------------------------------|
| mit New Report |                                |                     | 10072<br>EST. 1979                                         |
| First Name     | Barry                          |                     | MISSISSIPPI<br>soccer association                          |
| Middle Name    |                                |                     |                                                            |
| Last Name      | Burns                          | Type<br>Enforced By | Background Check<br>Mississippi Soccer Association         |
| Affix          |                                | Contact Inform      | ation                                                      |
| Gender         | Male ~                         | Phone numbe         | r                                                          |
| SSN            | ****8700 - United States of Al | Address             | 628 Lakeland East Drive, Ste. D<br>Flowood, MS 39232<br>US |
|                | Edit                           | Reports older       | than 05/15/2020 have expired                               |

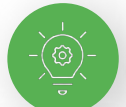

Signature box works with mouse or touchscreen

| Signature  |  |
|------------|--|
|            |  |
|            |  |
|            |  |
| Save Reset |  |
|            |  |
| +          |  |
| Submit     |  |

**©**GotSport

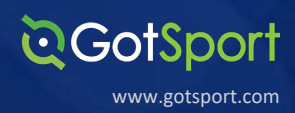

Once the report has been submitted successfully, it will automatically bring the User back to their **Dashboard** to complete any remaining requirements

| ©GotSport   |                                |                                                                  |                                       |                              | 4 2               | • |
|-------------|--------------------------------|------------------------------------------------------------------|---------------------------------------|------------------------------|-------------------|---|
|             | Mike Nie<br>mike.nieto@g       | to<br>otsport.com                                                |                                       |                              | Edit              |   |
|             | DOB<br>Address                 | 07/31/1995<br>14566 Marshview Dr<br>Jacksonville, FL 32250<br>US | Phone<br>Mobile Phone Number          | 904-312-2354<br>904-312-2354 |                   |   |
| & Dashboard | 🕽 Account 🔄 Report             | ing 😤 Team Management ≓                                          | Team Scheduling 🛛 🚿 Program Registrat | lons 🗈 Forms                 | View Full Profile |   |
|             | 4                              | The report v                                                     | vas successfully submitted.           |                              |                   |   |
| Add Verge   | ison United SC<br>Ines, VT, US |                                                                  |                                       |                              |                   |   |
|             |                                |                                                                  |                                       |                              |                   |   |
| Role        | Level                          | Affiliate                                                        | Requirements                          |                              |                   |   |

Submitting User Requirements Cont.

# **Intro to Safety**

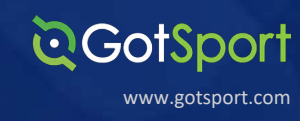

# STEP 1

Log into your GotSport Account at https://system.gotsport.com/

#### STEP 2

Depending on the role you have with your club, the user requirements will consist of either Background Check, Safe Sport, Intro to Safety, Live Scan, or all four. These User requirements will be located on your account "**Dashboard**". Click the "More Info" for the respective requirement to continue.

| GotSport |               |                    |                                                                        |                                        |                     |                        | 4 s | •    |
|----------|---------------|--------------------|------------------------------------------------------------------------|----------------------------------------|---------------------|------------------------|-----|------|
|          | 0             | Mike Niet          | <b>O</b><br>tsport.com                                                 |                                        |                     | Edit                   |     |      |
|          |               | DOB<br>Address     | 07/31/1995<br>14566 Marshview Dr<br>Jacksonville Beach, FL 32250<br>US | Phone<br>Mobile Phone Number           |                     |                        |     |      |
|          |               |                    |                                                                        |                                        |                     | View Full Profile      |     |      |
|          | 🙆 Dashboard 🖉 | Account Report     | ng 👹 Team Management 😅 Ti                                              | sam Scheduling 🚽 Program Registrations | Forms               | ٩                      |     |      |
|          | Pros          | pector Soccer Clut | - Demo                                                                 |                                        | ١                   |                        |     |      |
|          | Role          | Lovel              | Affiliate                                                              | Requirements                           |                     | No.                    |     |      |
|          | coach         |                    | USYS                                                                   | Intro to Safety                        | Required            | More Info              |     |      |
|          |               |                    |                                                                        | Safe Sport                             | Registed            | More Info              |     |      |
|          |               |                    |                                                                        |                                        | and an other states |                        |     |      |
|          |               |                    |                                                                        | Live Scan                              | Required            | More Info              |     |      |
|          |               |                    |                                                                        | Live Scan  Background Check            | Required            | More Info<br>More Info |     | 0.00 |

STEP 3

Click Submit New Report to complete the course. Note: On the following screen it will prompt you to confirm your profile contact information and then upload the completed course certificate

|                                             | 전Got <mark>Sport</mark>                                                              |       | 4 a 🗢 o H                                                               |
|---------------------------------------------|--------------------------------------------------------------------------------------|-------|-------------------------------------------------------------------------|
|                                             | Intro to Safety                                                                      |       | Risk Management                                                         |
|                                             | Status Requi                                                                         | Arred |                                                                         |
|                                             | Report History                                                                       |       | Enforced California North Youth Soccer<br>By Association                |
|                                             | ID Date Submitted Date Completed Updated Status                                      |       | Contact Information                                                     |
|                                             |                                                                                      |       | Phone 925-426-5437<br>number                                            |
| Intro to Safet                              | y does not have a certificate.*                                                      | r     | Address 1040 Serpentine Lane<br>Suite 206<br>Pleasanton, CA 94566<br>US |
| successful cor<br>t NEEDS to s<br>COMPLETIO | npletion and upload to GotSport.<br>how YOUR NAME, TITLE OF COURSE, AND<br>N STATUS. |       | Reports older than 07/01/2020 have expired                              |

It should look similair to the image below.

#### Submitting User Requirements Cont.

# **Q**GotSport

| (00)                                                     |                      | pietea/paeeea      |               | , (y)        |                 |  |
|----------------------------------------------------------|----------------------|--------------------|---------------|--------------|-----------------|--|
|                                                          | COURSES GROUPS       | RESOURCES PLANNING | HELP RECOGNIZ | E TO RECOVER | (&) KAREN H.    |  |
| ourses                                                   |                      |                    |               |              |                 |  |
| DOUCTION TO SAFE AND HEALTHY PLAYING ENVIRONM            | MENTS                |                    |               | PASSED       | ODEN VAICHINE 2 |  |
| ©Got\$port                                               |                      |                    |               | 4 m 😳        | o ⊞             |  |
| Phone                                                    |                      |                    |               |              |                 |  |
| Address                                                  | 14566 Marshview Dr   |                    |               |              |                 |  |
| Address (Continued)                                      |                      |                    |               |              |                 |  |
| Country                                                  | United States        | ~                  |               |              |                 |  |
| State/Province                                           | Florida              | ~                  |               |              |                 |  |
| City                                                     | Jacksonville Beach   |                    |               |              |                 |  |
| Postal Code                                              | 32250                |                    |               |              |                 |  |
| *Please upload a copy of yo<br>Choose File No file chose | our certificate here |                    |               |              |                 |  |
|                                                          |                      |                    |               |              |                 |  |
| Submit                                                   |                      |                    |               |              |                 |  |
|                                                          |                      |                    |               |              |                 |  |
|                                                          |                      |                    |               |              |                 |  |

#### **STEP 4**

Once the report has been submitted successfully, it will automatically bring the User back to their Dashboard to complete any remaining requirements

|                               | Mike N                                     | ieto                                                                             |                                                                                                    |                                              | Edit                                             |  |
|-------------------------------|--------------------------------------------|----------------------------------------------------------------------------------|----------------------------------------------------------------------------------------------------|----------------------------------------------|--------------------------------------------------|--|
|                               | mike,nietos                                | Øgotsport.com                                                                    |                                                                                                    |                                              | ×                                                |  |
|                               | DOB                                        | 07/31/1995                                                                       | Phone                                                                                                    |                                              |                                                  |  |
|                               | Address                                    | 14566 Marshview Dr<br>Jacksonville Beach, FL 32250<br>US                         | Mobile Phone Number                                                                                                    |                                              |                                                  |  |
|                               |                                            |                                                                                  |                                                                                                    |                                              | View Full Profile                                |  |
|                               |                                            |                                                                                  |                                                                                                    |                                              |                                                  |  |
|                               | 100 N 1000                                 |                                                                                  | CONTRACT OF STREET                                                                                                    | 1222                                         | (10)                                             |  |
| 2 Dashboard                   | Account 🕞 Rep                              | orting 👙 Team Management 🛱 T                                                     | eam Scheduling 🛛 🖪 Program Registrations                                                                                                    | Forms                                        | •                                                |  |
| ( Dashboard )                 | Account 🕞 Rep                              | The report wa                                                                    | eam Scheduling A Program Registrations                                                                                                    | Forms                                        | 0                                                |  |
| Dashboard                     | ) Account 💮 Rep                            | The report wa                                                                    | eam Scheduling                                                                                                    | Forms                                        | 0                                                |  |
| Dashboard                     | ) Account 🕞 Rep<br>Dector Soccer C         | orting 🔮 Team Management == T<br>The report was<br>club - Demo                   | eam Scheduling A Program Registrations                                                                                                    | Forms                                        | 0                                                |  |
| Reprose                       | ) Account 👔 Rep                            | Inorting Team Management == T                                                    | eam Scheduling A Program Registrations                                                                                                    | Forms                                        | •                                                |  |
| Oushboard     Construction    | DAccount I Rep<br>Dector Soccer C<br>Level | orting Team Management == T<br>The report wa<br>club - Dermo                     | eem Scheduling A Program Registrations<br>is successfully submitted.<br>Requirements                                                                         | B Forms                                      | 0                                                |  |
| Oushboard     Coach     Coach | Account I Pep                              | orting Team Management == T<br>The report wa<br>club - Demo<br>Attiliate<br>USYS | eam Scheduling A Program Registrations<br>as successfully submitted.<br>Requirements<br>Intro to Safety                                                      | Forms                                        | More Info                                        |  |
| @ Dishboard @                 | Decount Rep                                | Attiliate<br>USYS                                                                | eam Scheduling of Program Registrations<br>is successfully submitted.<br>Requirements<br>Intro to Safety<br>Safe Sport                                       | Porms<br>Required<br>Required                | More Info                                        |  |
| Oushboard     Construction    | Dector Soccer C                            | corting Team Management == T<br>The report wa<br>Club - Demo<br>Atfliate<br>USYS | eem Scheduling I Program Registrations<br>is successfully submitted:<br>Requirements<br>Intro to Safety [mess]<br>Safe Sport<br>Live Scan [mess]             | Porms<br>Reguland<br>Reguland<br>Reguland    | More Info<br>More Info<br>More Info              |  |
| Oushboard     Coach           | Dector Soccer C                            | orting Team Management == T<br>The report wa<br>Club - Demo<br>Attiliate<br>USYS | eem Scheduling 🖋 Program Registrations<br>as successfully submitted.<br>Requirements<br>Intro to Safety 📖<br>Safe Sport<br>Live Scan 📬<br>Background Check 📬 | Required<br>Required<br>Required<br>Required | More Info<br>More Info<br>More Info<br>More Info |  |

## Safe Sport

# STEP 1

Log into your GotSport Account at <a href="https://system.gotsport.com/">https://system.gotsport.com/</a>

#### STEP 2

Depending on the role you have with your club, the user requirements will consist of either Background Check, Safe Sport, Heads Up Concussion, or all three. These User requirements will be located on your account "**Dashboard**". Click the "More Info" for the respective requirement to continue.

**QGotSport** 

www.gotsport.com

| Gotsport                |                   |                                                |                                            |                                             |                                     |  |
|-------------------------|-------------------|------------------------------------------------|--------------------------------------------|---------------------------------------------|-------------------------------------|--|
|                         | Matt Slack        | <b>K</b><br>soccer.com                         |                                            |                                             | Edit                                |  |
|                         | DOB               | 09/29/1992                                     | Phone                                      |                                             |                                     |  |
|                         | Address           | 132 Atlantic Blvd<br>Jacksonville, 32225<br>US | Mobile Phone Number                        |                                             |                                     |  |
|                         |                   |                                                |                                            |                                             | View Full Profile                   |  |
| A Dashboard & Act       | count 🔀 Reporting | ) 볼 Team Management 🦪 F                        | Program Registrations 🛛 🖿 Forms            |                                             | ٩                                   |  |
| Force Se<br>Based, Mill | occer Club        |                                                |                                            | -                                           |                                     |  |
|                         | Level             | Affiliato                                      | Requirements                               | _                                           |                                     |  |
| Role                    |                   |                                                |                                            |                                             |                                     |  |
| Role                    | Select            |                                                | Safe Sport                                 | Required                                    | More Info                           |  |
| Role                    | Select            |                                                | Safe Sport<br>Heads Up                     | Required                                    | More Info                           |  |
| Role                    | Select            |                                                | Safe Sport<br>Heads Up<br>Background Check | Patigutined<br>Philipulaned<br>Philipulaned | More Info<br>More Info<br>More Info |  |

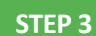

Copy the access code and click "Start Course".

#### **@**GotSport

| Status                                                                                                    | Required             |                                                |
|----------------------------------------------------------------------------------------------------|----------------------|------------------------------------------------|
| Access Code YC3E-6P5G-YYIL-CS2M                                                                                                    | Start Course         | <u></u>                                        |
| I you have already completed the course or recently completed a refresher, click the Check Record<br>completed record matching your name and email address. | s button to lookup a | Crista Association                             |
| Charack Hisportis                                                                                                    | Contact Informati    |                                                |
|                                                                                                    | Phone number         | 9047464446                                     |
|                                                                                                    | Address              | 760 Third St.<br>Neptune Beach, FL 32266<br>US |
|                                                                                                    | Depictor of days the | 07/01/0010 http://www.automatic                |

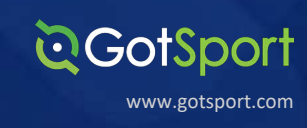

Paste the access code in to the "Access Code" and hit "Save"

| мено               |                                                                                        | anime)      |
|--------------------|----------------------------------------------------------------------------------------|-------------|
| 🛔 Register         |                                                                                        | Step 1 of 2 |
|                    | Add Membership                                                                         |             |
| Last bire          | Select an Organization*<br>U.S. Soccer X                                               |             |
| - 1668)<br>- 1668) | Access Code"<br>YC3E-6P5G-YYIL-CS2M                                                    |             |
| Pranktit           |                                                                                        |             |
| Coolimy            | Not in the list? Go to the contact form and submit a request to add your organization. |             |
|                    | Cancel                                                                                 |             |
|                    |                                                                                        |             |

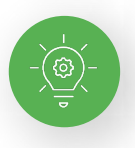

**Note:** If you have previously completed Safe Sport, you can click the Check Records button below to have the completed certificate matched to your account. The First Name, Last Name, and Email Address for your Safe Sport account must match for the certificate to pull over properly.

| 2 GotSport                                                                                                    |                                                                                                    | ▲ ☎ Ⅲ                         |
|----------------------------------------------------------------------------------------------------|----------------------------------------------------------------------------------------------------|-------------------------------|
| Safe Sport                                                                                                    | Risk Managemer                                                                                                    | nt                            |
| Status                                                                                                    | Required                                                                                                    |                               |
| Access Code: YC3E-6P5G-YYIL-CS2M                                                                                                    | Start Course                                                                                                    |                               |
| Already completed this course?                                                                                                    | Contract Contract of Contract Contract |                               |
| If you have already completed the course or recently completed a refresher, click the Check Records bu<br>completed record matching your name and email address. | tton to lookup a                                                                                                    |                               |
| Check Records                                                                                                    | Enforced By                                                                                                    | State Association             |
|                                                                                                    | Contact Information                                                                                                    | 1                             |
|                                                                                                    | Phone number                                                                                                    | 9047464446                    |
|                                                                                                    | Address                                                                                                    | 750 Third St.                 |
|                                                                                                    |                                                                                                    | Neptune Beach, FL 32266<br>US |
|                                                                                                    | Reports older that                                                                                                    | 07/31/2019 have expired       |
|                                                                                                    |                                                                                                    |                               |

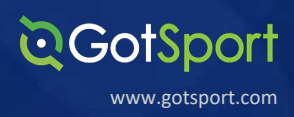

Once the report has been submitted successfully, it will automatically bring the User back to their **Dashboard** to complete any remaining requirements

| ©GotSport             |                          |                                                    |                                         |              | •                 | <b>≥</b> |
|-----------------------|--------------------------|----------------------------------------------------|-----------------------------------------|--------------|-------------------|----------|
|                       | Mike Nie<br>mike.nieto@g | to<br>otsport.com                                  |                                         |              | Edit              |          |
|                       | DOB                      | 07/31/1995                                         | Phone                                   | 904-312-2354 |                   |          |
|                       | Address                  | 14566 Marshview Dr<br>Jacksonville, FL 32250<br>US | Mobile Phone Number                     | 904-312-2354 |                   |          |
|                       |                          |                                                    |                                         |              | View Full Profile |          |
| 28 Dashboard @ A      | ccount 🖹 Report          | ng 👹 Team Management ≓                             | Team Scheduling 🛛 🖪 Program Registratio | ons 🔓 Forms  | 1                 |          |
| t regissions          | -                        | The report w                                       | as successfully submitted.              |              |                   |          |
| Addisor<br>Vergennes, | n United SC<br>vt, us    |                                                    |                                         |              |                   |          |
| Role                  | Level                    | Affiliate                                          | Requirements                            |              |                   |          |
| coach                 |                          | USYS                                               | Heads Up                                | Required     | More Info         | Ø Help   |

#### (Screenshot of completed SafeSport certificate)

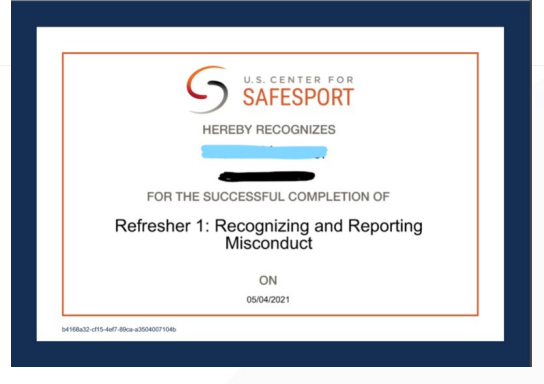

Submitting User Requirements Cont.

#### **Live Scan**

#### Log into your GotSport Account at https://system.gotsport.com/

STEP 2

ST

**STEP 1** 

Depending on the role you have with your club, the user requirements will consist of either Background Check, Safe Sport, Heads Up Concussion, Live Scan or all four. These User requirements will be located on your account "**Dashboard**". Click the "More Info" for the respective requirement to continue.

| ~ | GotSport                                                                                             |                                     |                   |                                 |                     | <u>د</u> د                             |
|---|----------------------------------------------------------------------------------------------------|-------------------------------------|-------------------|---------------------------------|---------------------|----------------------------------------|
|   |                                                                                                    | Steve Martin<br>coachsteve@demo.com |                   |                                 |                     | Edit                                   |
|   |                                                                                                    | DOB (<br>Address                    | 03/12/1989<br>JS  | Phone<br>Mobile Phone Number    |                     | View Full Profile                      |
|   | Acco                                                                                                 | unt 🖹 Reporting 👹 Tea               | am Management     | am Scheduling 🛛 🖪 Program Reg   | gistrations 📑 Forms |                                        |
|   | Porterville<br>Porterville, CA,                                                                      | YSL<br>US                           |                   |                                 |                     |                                        |
|   | Role Lev<br>coach Cor                                                                                | <b>vel</b><br>mpetitive             | Affiliate<br>USYS | Requirements<br>Intro to Safety | Required            | More Info                              |
|   |                                                                                                    |                                     |                   | Safe Sport                      | Required            | More Info                              |
|   |                                                                                                    |                                     |                   | Background Check                | Required            | More Info                              |
|   |                                                                                                    |                                     |                   |                                 |                     |                                        |
|   |                                                                                                    |                                     |                   |                                 |                     |                                        |
|   |                                                                                                    |                                     |                   |                                 |                     |                                        |
|   | Click "Submit Ne                                                                                     | ew Report".                         |                   |                                 |                     |                                        |
|   | Click "Submit Ne                                                                                     | ew Report".                         |                   |                                 |                     | 4 Z III                                |
|   | Click "Submit Ne<br>Click Scan                                                                       | ew Report".                         |                   |                                 | Risk Management     | 4 35 111                               |
|   | Click "Submit Net<br>Click Submit Net<br>Coolsport<br>Live Scan<br>Status<br>Submit New Report       | ew Report".                         |                   | Required                        | Risk Management     |                                        |
|   | Click "Submit Net<br>Click Submit Net<br>Clice Scan<br>Status<br>Submit New Report<br>Report History | ew Report".                         |                   | Required                        | Risk Management     | nia North Youth Soccer                 |
|   | Click "Submit Net                                                                                    | ew Report".                         | ted U;            | Required                        | Risk Management     | ■ ■ III<br>North Youth Soccer<br>ation |

Reports older than have expired

**Q**GotSport

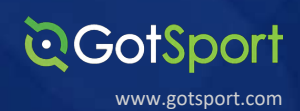

Fill out the required information and sign your name on the signature line and save your signature. Lastly, click the submit button on the bottom of the page to submit your report.

| © GotSport                        | â 🕿 III                                                           |
|-----------------------------------|-------------------------------------------------------------------|
| Live Scan                         | Risk Management                                                   |
| Submit New Report                 |                                                                   |
| First Name Steve                  |                                                                   |
| Middle Name                       | Type Live Scan                                                    |
| Last Name Martin                  | Enforced California North Youth Soccer<br>By Association          |
| Affix                             | Contact Information                                               |
| Gender Male ¢                     | Phone 925-426-5437<br>number                                      |
| DOB March \$                      | Address 1040 Serpentine Lane<br>Suite 206<br>Pleasanton, CA 94566 |
| 12 ÷                              | US                                                                |
| Birthdate Confirmation March \$   | Heports older than have expired                                   |
| 12 \$                             |                                                                   |
| 1989 🗘                            |                                                                   |
| Contact Email coachsteve@demo.com |                                                                   |
| Phone 1234567                     |                                                                   |

Please sign below, upon submission, you will be redirected back to your profile where you may download LiveScan form and take to appropriate LiveScan facility.

LiveScan submission will be marked as approved when Californiat North receives results.

| Signature  |      |
|------------|------|
| _          | Caka |
| Save Reset |      |
| Submit     |      |

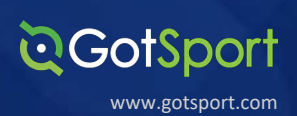

Once the report has been submitted successfully, it will automatically bring the User back to their **Dashboard. Click the "Live Scan" button highlighted in green.** 

| ©GotSport                         |                                     |               |                                   |          | •                 |
|-----------------------------------|-------------------------------------|---------------|-----------------------------------|----------|-------------------|
|                                   | Steve Martin<br>coachsteve@demo.com |               |                                   |          | Edit              |
|                                   | DOB                                 | 03/12/1989    | Phone                             |          |                   |
|                                   | Address                             | JS            | Mobile Phone Number               |          |                   |
|                                   |                                     |               |                                   |          | View Full Profile |
| @ Dashboard                       | int 🖹 Reporting 🛛 😤 Tea             | am Management | cheduling 🖌 Program Registrations | Forms    |                   |
| Porterville<br>Porterville, CA, U | <b>YSL</b><br>JS                    |               |                                   |          |                   |
| Role Leve                         | el                                  | Affiliate     | Requirements                      |          |                   |
| coach Con                         | npetitive                           | USYS          | Intro to Safety                   | Required | More Info         |
|                                   |                                     |               | Safe Sport                        | Required | More Info         |
|                                   |                                     |               | Live Scan Pending                 | Required | More Info         |
|                                   |                                     |               | Background Check                  | Required | More Info         |

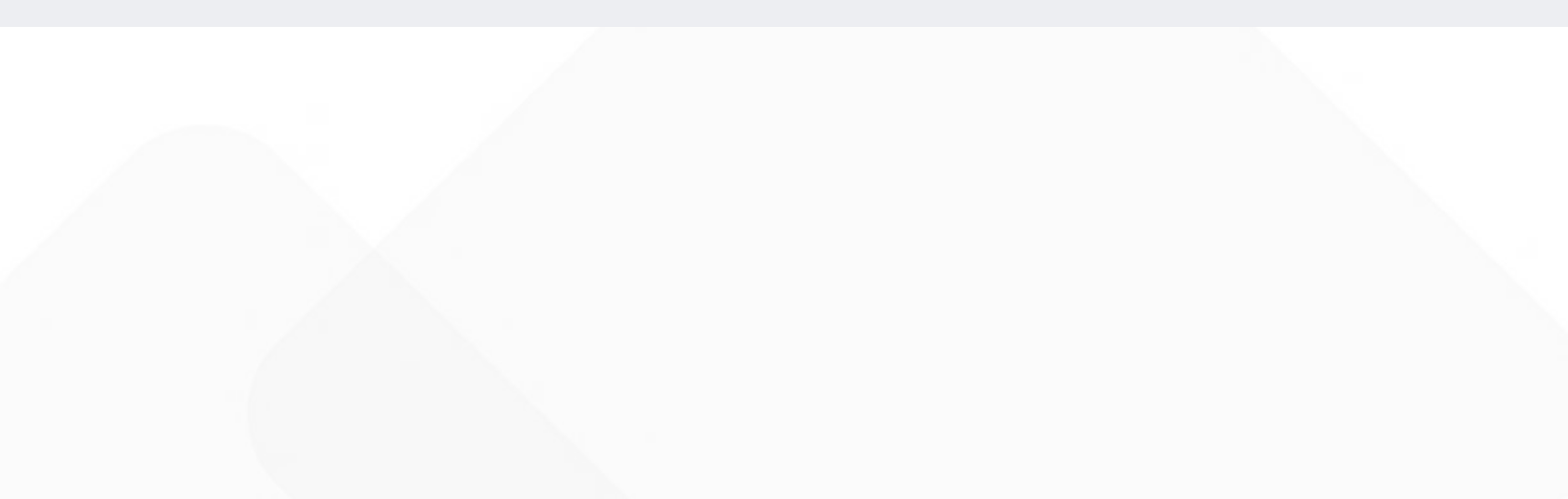

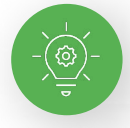

# Your "Live Scan Form" Will now Generate. Fill in the required information accordingly.

**OGotSport** 

www.gotsport.com

Live-Scan-steve-martin-20210312-105501065.pdf (1 page) - Edited **□·** Q Q A Z - D Q. Search Live-Scan-steve-martin-20210312-105501065.pdf (1 page) **REQUEST FOR LIVE SCAN SERVICE** CalNorth Soccer Applicant Submission Volunteer Authorized Applicant Type ORI (Code assigned by DOJ) BCYW Contract Code (For use at Biometrics4all SAM locations Only) COACH Type of License/Certification/Permit OR Working Title CAYOCA YOUTH SOCCER ASSOC 15687 Mail Code (five-digit code assigned by DOJ) Agency Authorized to Receive 1040 SERPENTINE LANE STE 201 Street Address or P.O. Box Contact Name (mandatory for all school submissions) CA 94566 PLEASANTON Contact Telephone Number City Applicant Information: Last Name First Name Middle Initial Suffix Other Name First (AKA or Alias) Last Suffix Sex Male Female Date of Birth Driver's License Number Billing Agency Billing Number) Weight Hair Color Height Eye Color Number Misc. Place of Birth (State or Country) Social Security Number Number Home Address Street Address or P.O. Box City State ZIP Code OCA Field / Your Number: D 7 2 3 0 0 Mandatory Field District Number League Number Club Number Level of Service: X DOJ Only OATI: For Resubmission Only Name of Operator Date Do Not Collect. No Fee is Due. LSID ATI Number Transmitting Agency Amount Collected/Billed Need Help? BIOMETRICS Locations: www.CapitalLiveScan.com Services Provided by ApplicantServices.com Questions: contactus@capitallivescan.com Service Affiliate Members (SAM) CAPITAL LIVE SCAN Support: 1-877-288-5519

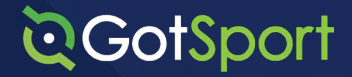

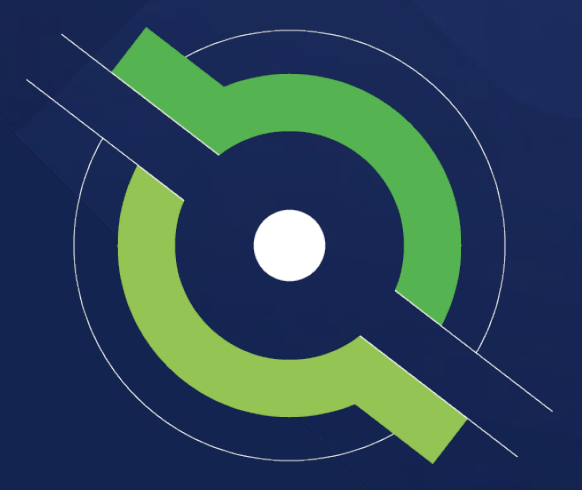

# **Registrar Manual**

**Getting New Members Started** 

BACK TO CONTENTS TABLE

#### Address

#### Phone

1529 Third St. S., Jacksonville Beach, FL 32250 +1 (904)-746-4446

#### For all Inquiries

Contact your State Administrator or login to your account to access chat with GotSport Representative